# 配食サービス費申請書・請求書作成システム

Ver.9.00

操作概要

平成 15 年 09 月 02 日 初版 平成 16 年 09 月 10 日 修正版 平成 18 年 06 月 14 日 修正版 平成 22 年 02 月 22 日 修正版 平成 27 年 09 月 17 日 修正版 平成 30 年 03 月 30 日 修正版 平成 31 年 01 月 09 日 修正版 平成 31 年 04 月 18 日 修正版 令和 03 年 04 月 01 日 修正版

# 目次

| 概要                 |   |
|--------------------|---|
| 動作環境               |   |
| ファイル構成             |   |
| 作成物一覧              | 1 |
| 注意事項               | 1 |
| インストール             | 2 |
| 起動                 | 2 |
| メインメニュー            | З |
| 設定画面               | 5 |
| 介護保険               |   |
|                    | 7 |
| 介護保険利用者情報登録画面      | 8 |
| 介護保険利用者情報修正画面      |   |
| 支給・取下申請書作成画面(修正画面) |   |
| 介護保険配食実績詳細画面       |   |
| 支給・取下申請書作成画面(印刷画面) |   |
| 自立支援               |   |
|                    |   |

| 目立支援メインメニュー   | 15 |
|---------------|----|
| 自立支援利用者情報登録画面 |    |
| 自立支援利用者情報修正画面 |    |
| 請求書作成画面(修正画面) |    |
| 自立支援配食実績詳細画面  |    |
| 請求書作成画面(印刷画面) | 21 |
|               |    |

## ■概要

- ・利用者情報の入力により、毎月の申請書・請求書を自動作成する。
- ・過去月のデータは保存しない。

■動作環境

| OS          | Microsoft® Windows10 以上                |  |
|-------------|----------------------------------------|--|
| Application | Microsoft® Excel2010以上(32Bit/64Bit 共通) |  |
| CPU         | PentiumII 1 GHz 以上                     |  |
| メモリ         | 640M 以上                                |  |
| 画面サイズ       | 800×600                                |  |

※officeの環境によって、動作しない可能性があります。

#### ■ファイル構成

・配食サービス費申請書・請求書作成システム.xlsm

#### ■作成物一覧

介護保険(生活援助型)/介護保険(自立支援型)

- ・配食サービス提供証明書兼配食サービス費支給申請総括票
- ・配食サービス提供証明書兼配食サービス費支給申請書
- ・配食サービス費支給取下申請総括票
- ・配食サービス費支給取下申請書
- ・配食サービス費支給申請書印刷一覧(Excelファイル)
- ・配食サービス費取下申請書印刷一覧(Excelファイル)
- ・介護保険利用者情報一覧(Excelファイル)

### 自立支援(障害)

- ・サービス提供明細書兼請求書
- ・配食サービス費請求書印刷一覧(Excelファイル)
- ・自立支援 利用者情報一覧(Excelファイル)

■注意事項

・配食サービス費申請書・請求書作成システム.xlsm 起動時に、他のエクセルファイル起動不可。 必要なときには、[スタート]より、プログラム、Microsoft Excel を起動し、ファイル\_開くよ り対象ファイルを開く。 ■インストール

- ・「配食サービス費申請書・請求書作成システム.xlsm」をハードディスク上にコピー
- ・上記のダブルクリックにより起動

■起動

・マクロセキュリティレベルが「中」のとき、以下のメッセージ表示。[マクロを有効にする]
 を選択して起動。

| Microsoft Excel                                                  | ?×   |
|------------------------------------------------------------------|------|
| C¥<br>配食サービス費申請書作成システム xls はマクロを含んでいます。                          | 183  |
| マクロにはウィルスが含まれている可能性があります。マクロを無効にすると安全です;<br>ロが適正な場合、機能が使えなくなります。 | が、マク |
| <u>マクロを無効にする(D)</u> マクロを有効にする(E) 詳細(M)                           |      |

・マクロセキュリティレベルが「高」のとき、または、上記で[マクロを無効にする]を選択した
 とき、以下の画面の表示。マクロセキュリティを「中」に変更、または、[マクロを有効にする]を選択して起動。

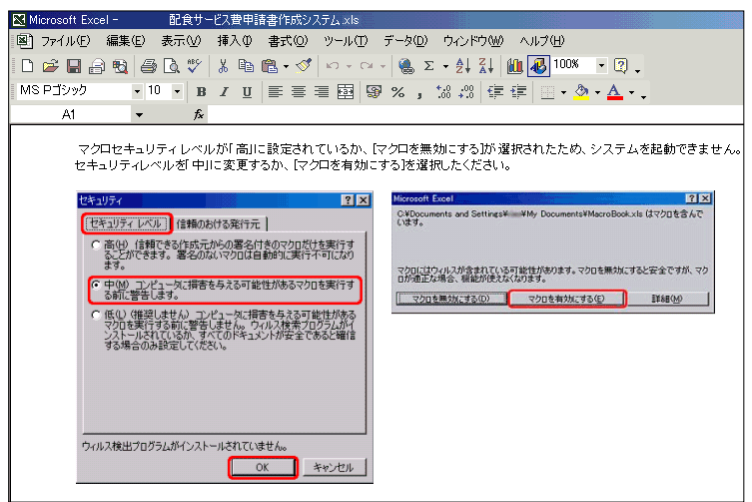

Excel2010以降をご使用されている方は、「コンテンツの有効化」をクリックしてください。

| ・セキュリティの警告 マクロが無効にされました。 コンテンツの有効化 |  |
|------------------------------------|--|
|------------------------------------|--|

## ■メインメニュー

 初回起動時、介護保険の利用者情報が未登録の時、以下の画面の表示。「配食サービス費申請 書作成システム.xlsm」の過去バージョンから事業者情報・利用者情報の取込みが可能。
 ※バージョンが 5.00~8.00 のみ取り込み可能(システムの拡張子は xls)
 ※64Bit 環境で使用する場合は、過去バージョンからの取り込みはできません。
 32Bit 環境でデータを取り込んだシステムを 64Bit 環境で実行することは可能です。

|                                                                                                    | 配食サービス費申請書・請求書作成システム                                                                                                    |
|----------------------------------------------------------------------------------------------------|----------------------------------------------------------------------------------------------------|
| 取<br>利<br>や<br>日<br>こ<br>や<br>日<br>に<br>ー<br>ー<br>ジ<br>ー<br>マ<br>ン<br>レ<br>い<br>に<br>ー<br>ー<br>ジ<br>ー<br>の<br>ー<br>の<br>ー<br>の<br>の<br>ー<br>の<br>の<br>ー<br>の<br>の<br>の<br>の<br>の<br>の | <ul> <li>データの取込み</li> <li>旧バージョンのシステムをお持ちの方は、この画面より、利用者情報を移行することができます。</li> <li>移行可能バージョン:         <ul> <li>・配食サービス費申請書・請求書作成システム Ver.5.00</li> <li>・配食サービス費申請書・請求書作成システム Ver.7.00</li> <li>・配食サービス費申請書・請求書作成システム Ver.7.00</li> <li>・配食サービス費申請書・請求書作成システム Ver.7.01</li> <li>・配食サービス費申請書・請求書作成システム Ver.8.00</li> </ul> </li> <li>※ この画面は、利用者を未登録の間のみ表示されます。</li> </ul> |
|                                                                                                    | 「データ取込み」 キャンセル                                                                                                    |

 ・事業者情報の未登録時、以下のメッセージの表示。[事業者設定]ボタンより事業者情報の入力 を行う。入力されるまで、[介護保険生活援助型(要介護)申請書作成]、[介護保険自立支 援型(要支援・事業対象者)申請書作成]、[自立支援(障害)請求書作成]ボタンは使用不可。

| 配食サービス費申請書・      | 請求書作成システム                           | ×  |
|------------------|-------------------------------------|----|
| ご利用あり:<br>[事業者設定 | がとうございます。<br>E]ボタンより、事業者情報を登録してください | ,  |
|                  |                                     | ок |
|                  |                                     |    |
| 配食サ              | ービス費申請書・請求書作成シスラ                    | ΞΛ |

| 配食サービス費<br>申請書・請求書作成システム                                         |
|------------------------------------------------------------------|
| ① 介護保険 生活援助型<br>(要介護)申請書作成                                       |
| 介護保険 自立支援型<br>② (要支援・事業対象者)申請書作成                                 |
| ③ 自立支援(障害)請求書作成                                                  |
| ④ 事業者設定                                                          |
| 5 終了<br>※本ツールは平成30年4月サービス提供分以降でかつ、<br>令和01年5月以降に申請する場合に使用してください。 |

【メインメニュー】

| 項目No. | 項目名                            | 内容                        |
|-------|--------------------------------|---------------------------|
| 1     | 介護保険 生活援助型(要介護)申請<br>書作成       | 介護保険メインメニュー画面に移る。(P.7参照)  |
|       |                                |                           |
| 2     | 介護保険 自立支援型(要支援・事業<br>対象者)申請書作成 | 介護保険メインメニュー画面に移る。(P.7 参照) |
| 3     | 自立支援(障害)請求書作成                  | 自立支援メインメニュー画面に移る。(P.15参照) |
| 4     | 事業者設定                          | 設定画面に移る。(P.5参照)           |
| 5     | 終了                             | システムの終了。                  |

# ■設定画面

- ・事業者情報の登録
- ・ 配送経費の変更
- ・介護保険 生活援助型(要介護)利用者一覧 Excel の作成
- ・介護保険 自立支援型(要支援・事業対象者)利用者一覧 Excelの作成
- ・自立支援(障害)利用者一覧 Excel の作成

| 配食サービス費申請書・請求書作成システム                                                                               |                            |  |  |
|----------------------------------------------------------------------------------------------------|----------------------------|--|--|
|                                                                                                    |                            |  |  |
| - 事業者情報                                                                                            |                            |  |  |
| 事業者番号 7580100001                                                                                   |                            |  |  |
| 事業者名 株式会社 配食サービス                                                                                   |                            |  |  |
| 所在地 名古屋市中区三の丸三丁目1番1号                                                                               |                            |  |  |
| 氏名 ④ 配食 太郎                                                                                         |                            |  |  |
| 電話番号 052-987-6543                                                                                  |                            |  |  |
| 配送経費 200 (7)                                                                                       | 介護保険 生活援助型(要介護)利用者一覧       |  |  |
|                                                                                                    | 介護保険 自立支援型(要支援・事業対象者)利用者一覧 |  |  |
| 配食サービス費申請書・請求書作成システム Version.9.00                                                                  | 自立支援(障害)利用者一覧              |  |  |
| 介護保険(生活援助型)配会サービス要申請書作成システムに関するお問い合わせは、<br>名古屋市役所健康福祉局介護保険課までお願いします。<br>Tel : 052~872~2584         |                            |  |  |
| 介護保険(自立支援型)配会サービス要申請書作成システムに関するお問い合わせは、<br>名古屋市役所健康福祉局地域ケア推進課までお願いします。<br>Tel: 052-872-2540        |                            |  |  |
| 自立支援(障害)配会サービス装請求書作成システムに関するお問い合わせは、<br>名古屋市役所健康福祉局障害企画課までお願いします。<br>Tel: 052-872-2532<br>OK キャンセル |                            |  |  |

| 項目No. | 項目名                        | 内容                                                                                                    |
|-------|----------------------------|----------------------------------------------------------------------------------------------------|
| 1     | 事業者番号                      | 事業者番号の入力。(10桁固定)                                                                                                    |
| 2     | 事業者名                       | 事業者名の入力。(最大35文字)                                                                                                    |
| 3     | 事業者所在地                     | 事業者所在地の入力。(最大 46 文字)                                                                                                    |
| 4     | 事業者氏名                      | 事業者氏名の入力。(最大10文字)                                                                                                    |
| 5     | 事業者電話番号                    | 事業者電話番号の入力。(最大 13 桁、 ١/17)、数字以外は不可)                                                                                              |
| 6     | 配送経費                       | 配送経費の設定。平成31年1月現在では200。                                                                                                    |
|       | 介護保険 生活援助型(要介護)<br>利用者一覧作成 | 登録済みの介護保険 生活援助型(要介護)利用者一覧(Excel フ<br>アイル)の作成。ボタンクリック後に、保存画面の表示。ファイ<br>ル名を指定して保存。<br>(初期ファイル名:介護保険_生活援助型(要介護)利用者情報一<br>覧+日付.xlsx) |

| 項目No. | 項目名           | 内容                                                |
|-------|---------------|---------------------------------------------------|
| 8     | 介護保険 自立支援型(要支 | 登録済みの介護保険自立支援型(要支援・事業対象者)利用者一                     |
|       | 援・事業対象者)利用者一覧 | 覧(Excel ファイル)の作成。                                 |
|       |               | (初期ノアイル名:)1:護保険_自立文援型(要文援・事業刈家者)<br>利用者はお、際に口付いい。 |
|       |               | 利用台情報一見+口1J.XISX/                                 |
| 9     | 自立支援(障害)      | 登録済みの自立支援(障害)利用者一覧(Excel ファイル)の作成。                |
|       | 利用者一覧作成       | (初期ファイル名:自立支援 利用者情報一覧+日付.xlsx)                    |
| 10    | ОК            | 入力した内容の確定。                                        |
| (1)   | キャンセル         | 入力した内容を確定せずに、画面を閉じる。                              |

## ■介護保険メインメニュー

| 介護保険 配食サービス費申請書作成システム                      |
|--------------------------------------------|
| 介護保険<br>配食サービス費申請書作成システム                   |
| 申請書作成 ———————————————————————————————————— |
| []平成31年04月 ▼ 分                             |
| ② 支給申請 ③取下申請                               |
|                                            |
| 利用者情報                                      |
| <u>⑥ 登録</u> <u>⑦ 修正</u>                    |
| 8月 じる                                      |

【介護保険メインメニュー】

| 項目No.                    | 項目名      | 内容                                     |  |
|--------------------------|----------|----------------------------------------|--|
| 1                        | 申請書作成年月  | 申請書を作成する年月を選択。<br>※初期値は前月。             |  |
| 2                        | 支給申請作成   | ①にて選択された年月で、支給申請書作成画面に移る。<br>(P.13 参照) |  |
| 3                        | 取下申請作成   | ①にて選択された年月で、取下申請書作成画面に移る。<br>(P.13 参照) |  |
| 4                        | 編集中データ   | 現在編集中の申請書があるとき、その旨を表示。                 |  |
| 5                        | 編集中データ削除 | 現在編集中の申請書を削除。                          |  |
| 6                        | 利用者登録    | 介護保険利用者登録画面に移る。(P.8 参照)                |  |
| $\overline{\mathcal{O}}$ | 利用者修正    | 介護保険利用者修正画面に移る。(P.10 参照)               |  |
| 8                        | 閉じる      | 画面を閉じる。                                |  |

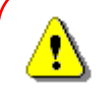

④に「~データ編集中」の表示がされている時、
 利用者の登録/修正を行っても、編集中データには追加/反映されません。
 追加した利用者の申請書を作成したい場合は、②で編集中データを印刷、
 または⑤で編集中データを削除した後、再作成をして下さい。
 なお、生活援助型申請書の編集中に、自立支援型利用者の登録/修正はできません。
 同じく自立支援型申請書の編集中に、生活援助型利用者の登録/修正はできません。

■介護保険利用者情報登録画面

・ 利用者の登録

・ 薄赤色枠(+配食曜日欄)は入力必須。以外は空欄でも可

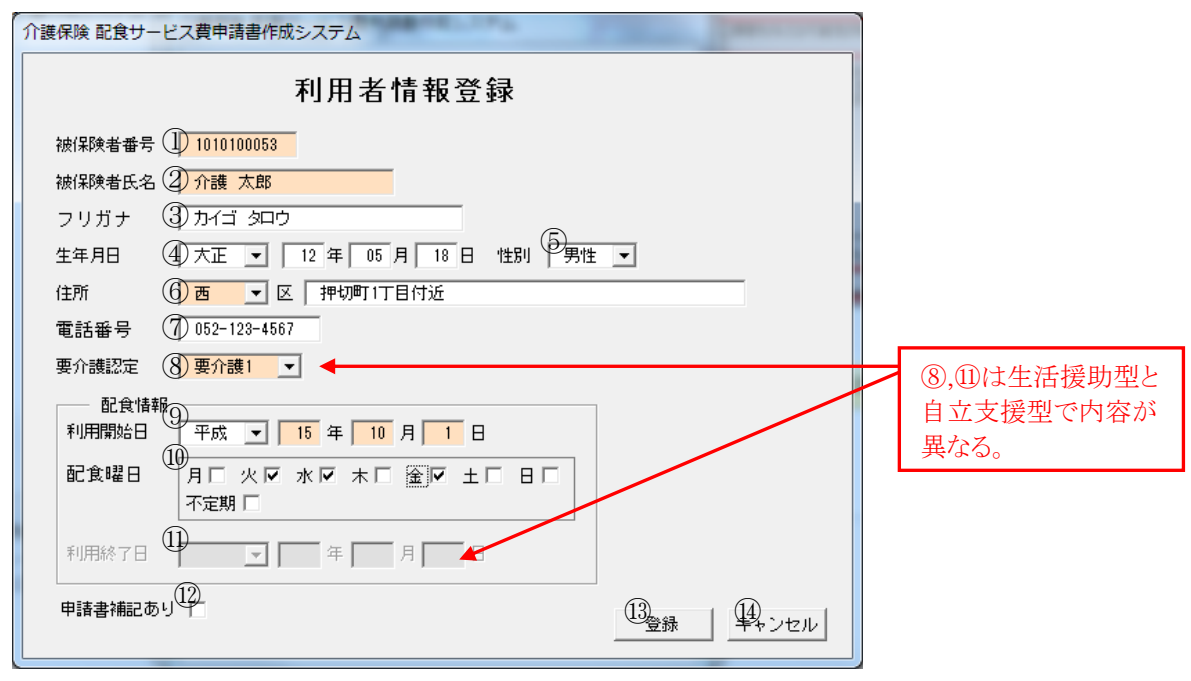

【介護保険利用者情報登録画面】

| 項目No.      | 項目名    | 内容                                                                                                    |  |
|------------|--------|----------------------------------------------------------------------------------------------------|--|
| 1          | 被保険者番号 | 利用者被保険者番号を入力。(10桁固定)                                                                                                    |  |
| 2          | 被保険者氏名 | 利用者氏名を入力。(最大10桁)<br>※⑩[申請書補記あり]チェック時、入力必須項目外となる。                                                                                                    |  |
| 3          | フリガナ   | 利用者氏名のフリガナを入力。(最大16桁)                                                                                                    |  |
| 4          | 生年月日   | <ul> <li>利用者生年月日を入力。</li> <li>・年月日は前ゼロ、前プランク可</li> <li>・元号の切替日は以下のとおり<br/>明治: ~ 45年7月29日</li> <li>大正:1年7月30日~15年12月24日</li> <li>昭和:1年12月25日~64年1月7日</li> <li>平成:1年1月8日~31年4月30日</li> <li>※利用者によっては、大正15年12月25日生まれとの<br/>記入があるが、上記範囲外は入力不可。</li> </ul> |  |
| 5          | 性別     | 性別を選択。                                                                                                    |  |
| 6          | 住所     | 区の選択。住所の入力。(最大 25 桁)                                                                                                    |  |
| $\bigcirc$ | 電話番号   | 電話番号の入力。(最大13桁、ハイフン、数字以外は不可)                                                                                                    |  |
| 8          | 要介護認定  | 生活援助型 要介護認定度の選択。(要介護 1~5)                                                                                                    |  |
|            |        | 自立支援型要介護認定度の選択。(要支援・事業対象者)                                                                                                    |  |
| 9          | 利用開始日  | 利用者の利用開始日の入力。元号の選択は必須。                                                                                                    |  |
| 10         | 配食曜日   | 利用者に配食する曜日の選択。<br>・配食サービス利用申込書の「配食をする曜日欄の情報」を入力。<br>・その他に記述がある場合は、「不定期」をチェック。                                                                                                    |  |
| (1)        | 利用終了日  | 入力不可。(介護保険利用者修正画面で入力可)                                                                                                    |  |

| 項目No. | 項目名     | 内容                             |
|-------|---------|--------------------------------|
| (12)  | 申請書補記あり | 利用者氏名に、パソコン上で変換できない漢字が含まれるとき、  |
|       |         | チェック。(印刷される申請書の、被保険者氏名が空欄になる。) |
| (13)  | 登録      | 入力した内容の登録。                     |
| (14)  | キャンセル   | 入力した内容を確定せずに、画面を閉じる。           |

■介護保険利用者情報修正画面

- ・登録した利用者の修正
- 被保険者番号による利用者の検索

| 介護保険 配食サービス費申請書作成システム                                  |
|--------------------------------------------------------|
| 利用者情報修正 1010100053 被保険者番号検索                            |
| 被保険者番号② 1010100053                                     |
| 被保険者氏名③ 介護 太郎                                          |
| フリガナ ④ カイゴ タロウ (6)                                     |
| 生年月日 (5) 大正 ▼ 12 年 5 月 18 日 性別 男性 ▼                    |
| 住所 ⑦ 西 ▼ 区 押切町1丁目付近                                    |
| 電話番号 ⑧ 052-123-4567                                    |
| 要介護認定 ⑨ 要介護1 ▼                                         |
| 配食情報<br>利用開始日 ① <mark>平成 ▼ 15</mark> 年 10 月 1 日        |
| 記食曜日 ① 月口 火戸 水戸 木口 金戸 土口 日口<br>① 不定期 □                 |
| 利用終7日 ① 令和 🔽 01 年 5 月 10 日                             |
| 申請書補記あり     14     15     16       削除     確定     キャンセル |

## 【介護保険利用者情報修正画面】

| 項目No.       | 項目名              | 内容                                     |
|-------------|------------------|----------------------------------------|
| 1           | 検索被保険者番号         | 検索を行う被保険者番号を入力。(10桁固定)                 |
| 2           | 検索被保険者           | 変更不可。<br>※被保険者番号に誤りがあった場合、対象者を削除後、再登録。 |
| 3<br>5<br>1 | 被保険者氏名<br>~ 配食曜日 | 介護保険利用者情報登録画面同様。                       |
| 12          | 利用終了日            | 利用者の利用終了日の入力。                          |
| (13)        | 申請書補記あり          | 介護保険利用者情報登録画面同様。                       |
| 14          | 削除               | 表示されている利用者の削除。                         |
| (15)        | 確定               | 入力された内容の確定。                            |
| 16          | キャンセル            | 入力された内容を確定せずに画面を閉じる。                   |

■支給・取下申請書作成画面(修正画面)

- ・ 申請対象者一覧の表示
- ・対象者を選択後、[詳細]ボタンより配食実績データの修正が可能
   修正対象者:配食曜日が不定期の利用者(「不定期」欄が「〇」)
   :配食実績に変更のあった利用者

| 介護保険 配食サービス費申請書作成システム                                                                                                    | And the second second                |                           |
|----------------------------------------------------------------------------------------------------|--------------------------------------|---------------------------|
| 平成31年3月分支給申請書作成(生活援用<br>1) 申請年月日<br>平成 31年4月18日<br>② 修正・印刷画面切替<br>現在:配食実績修正画词<br>③ 行番 区名 被保険者番号 被保険者氏名 日数 申請額 給引<br>○ 1 西 1010100053<br>小護 太郎 13 ¥2,340 | <b>力型)</b><br>■ 切替<br>可割合「不定期」<br>90 | 自立支援型の場合は、<br>(自立支援型)と表示。 |
| 選択全解除     申請件数       ●申請書 配食実績     総括票 出力条件       ① 宿銀分のみで作成     ① 印刷                                                                                   | 0件<br>0円<br>(5) 閉じる                  |                           |

【申請書作成画面(修正画面)】

| 項目No. | 項目名       | 内容                                                                                                    |
|-------|-----------|----------------------------------------------------------------------------------------------------|
| 1     | 申請年月日     | 総括票申請日欄にセット。                                                                                                    |
| 2     | 修正・印刷画面切替 | [切替]ボタンより、印刷画面へ切替。(P.13参照)<br>修正画面:対象者を選択し、配食実績内容を修正<br>印刷画面:対象者を選択し、申請書を作成                                                   |
| 3     | 対象者一覧     | 支給申請書作成対象者の一覧。<br>・対象月に利用がある方の一覧を表示<br>※利用開始日、利用終了日にて判断<br>・利用者登録時、「不定期」をチェックした人に「〇」印表示                                       |
| 4     | 配食実績詳細    | [詳細]ボタンより、選択された方の介護保険配食実績詳細画面を<br>表示。(P.12参照)                                                                                 |
| 6     | 閉じる       | <ul> <li>画面を閉じる。</li> <li>一度作成した申請書対象者一覧は、印刷が行なわれるまで保存<br/>される。(介護保険メインメニュー項目④にて、保存状態の表示)</li> <li>※申請年月日は保存されません。</li> </ul> |

■介護保険配食実績詳細画面

・選択された対象者の配食実績詳細

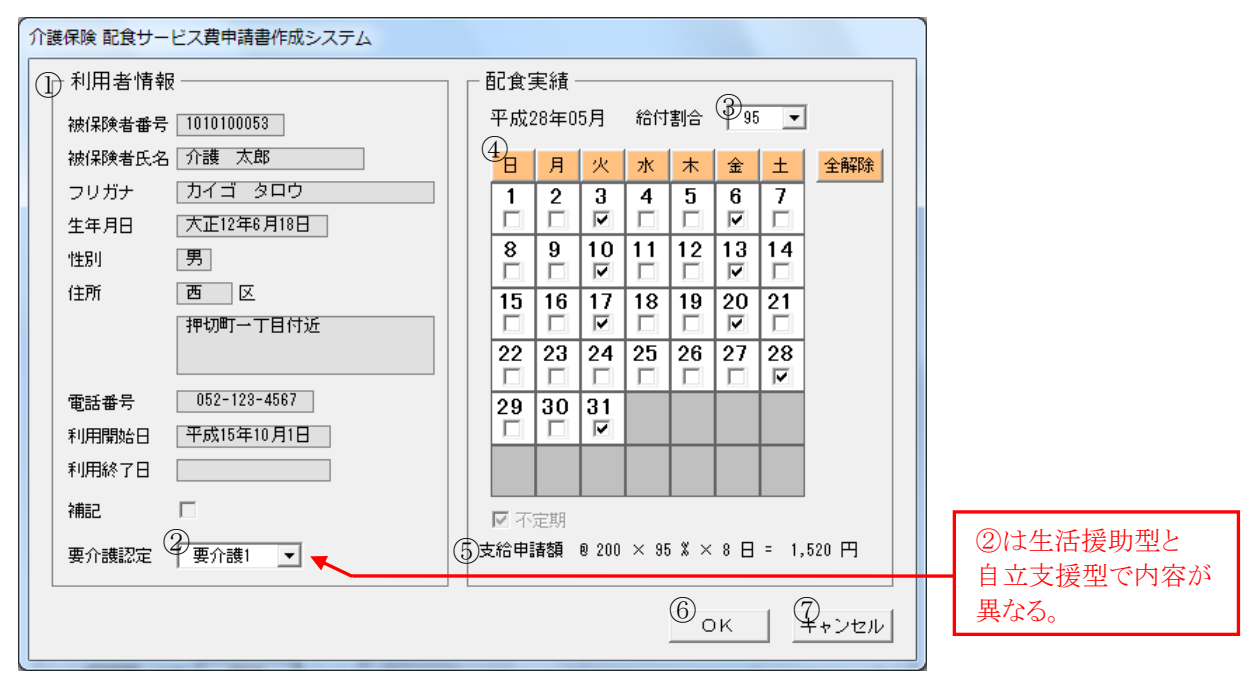

【介護保険配食実績詳細画面】

| 項目No. | 項目名   | 内容                                                                         |  |
|-------|-------|----------------------------------------------------------------------------|--|
| 1     | 利用者情報 | 利用者情報の表示。                                                                  |  |
| 2     | 要介護認定 | 生活援助型 一覧より選択可能。(要介護 1~5)                                                   |  |
|       |       | 自立支援型 ー覧より選択可能。(要支援・事業対象者)                                                 |  |
| 3     | 給付割合  | 一覧より選択可能。(90、80、70、100、95、93、86、85、79)                                     |  |
| 4     | 配食実績  | 登録された配食曜日を基に自動作成。変更可能。<br>・各曜日のクリックで、縦列すべてにチェック可<br>・[全解除]ボタンで、すべてのチェックを外す |  |
| 5     | 支給申請額 | 利用者の支給申請額。                                                                 |  |
| 6     | OK    | 入力された内容の確定。                                                                |  |
| 7     | キャンセル | 入力された内容を確定せずに、画面を閉じる。                                                      |  |

■支給•取下申請書作成画面(印刷画面)

・ 申請対象者一覧の表示

・対象者を選択後、[印刷]ボタンより、申請書、総括票を作成

| 介護保険 配食サービス費申請書作成システム                                                                            |                           |
|--------------------------------------------------------------------------------------------------|---------------------------|
| 平成31年3月分支給申請書作成 <u>(生活援助型)</u><br>① <sup>申請年月日</sup> ② <sup>修正·印刷画面 切替</sup><br>現在: 印刷対象者選択画面 切替 | 自立支援型の場合は、<br>(自立支援型)と表示。 |
| 3   行番  区名  被保険者番号  被保険者氏名  日数  申請額  給付割合  不定期 <br>☑   西 1010100053 介護 太郎 13 ¥2,340 90           |                           |
| 選択全解除         申請件数         1 件           申請額         2,340 円                                     |                           |
| ④ 申請書 配食実績     ⑤ 総括票 出力条件       ⑦ 選択分のみで作成     ⑦ 閉じる       ⑦ 未選択分も含め作成     ①                     |                           |

【申請書作成画面(印刷画面)】

| 項目No. | 項目名       | 内容                                                                                                    |
|-------|-----------|----------------------------------------------------------------------------------------------------|
| 1     | 申請年月日     | 総括票申請日欄にセット。元号の選択は必須。                                                                                                    |
| 2     | 修正・印刷画面切替 | [切替]ボタンより、修正画面へ切替。(P.11 参照)<br>修正画面:対象者を選択し、配食実績内容を修正<br>印刷画面:対象者を選択し、申請書を作成                                                    |
| 3     | 対象者一覧     | 支給申請書作成対象者の一覧。<br>・チェックにより印刷対象とする。<br>・「不定期」チェック者以外は、始めから印刷対象者。<br>・「不定期」チェック者で、修正画面にて修正した者は、印刷対象<br>者とする。                      |
| 4     | 選択全解除     | 印刷対象者の選択全解除。                                                                                                    |
| 6     | 総括票 出力条件  | 自動作成される総括票の出し方を選択。<br>・選択分のみで作成<br>:チェックされた人の件数、金額を合計し、総括票を作成<br>・未選択分も含めて作成<br>:チェックされた人の区の件数、金額を合計(チェックされて<br>ない人も含む)し、総括票を作成 |

| 項目No.      | 項目名 | 内容                                                                                                    |
|------------|-----|----------------------------------------------------------------------------------------------------|
| 6          | 印刷  | <ul> <li>申請書・総括票を作成。</li> <li>・配食サービス費支給(取下)申請書印刷一覧の作成</li> <li>印刷後に、保存画面の表示。ファイル名を指定して保存。</li> <li>(初期ファイル名:</li> <li>【生活援助型】生活援助型_支給(取下)申請一覧+日付.xlsx</li> <li>【自立支援型】自立支援型_支給(取下)申請一覧+日付.xlsx)</li> </ul> |
| $\bigcirc$ | 閉じる | 自由を閉じる。                                                                                                    |

■自立支援メインメニュー

| 自立支援 配食サービス費請求書作成システム                                                                                                    |
|----------------------------------------------------------------------------------------------------|
| 自立支援<br>配食サービス費請求書作成システム                                                                                                    |
| 請求書作成<br>平成28年05月 → 分<br>2<br>請求<br>3<br>平成28年05月 → 分<br>2<br>1<br>1<br>1<br>1<br>1<br>1<br>1<br>1<br>1<br>1<br>1<br>1<br>1 |
| 利用者情報<br>登録<br>修正<br>⑦<br>閉じる                                                                                               |

【自立支援メインメニュー】

| 項目No. | 項目名      | 内容                                                             |
|-------|----------|----------------------------------------------------------------|
| 1     | 請求書作成年月  | 請求書を作成する年月を選択。<br>※初期値は前月。                                     |
| 2     | 請求書作成    | <ol> <li>①にて選択された年月で、請求書作成画面に移る。</li> <li>(P.19 参照)</li> </ol> |
| 3     | 編集中データ   | 現在編集中の請求書があるとき、その旨を表示。                                         |
| 4     | 編集中データ削除 | 現在編集中の請求書を削除。                                                  |
| 5     | 利用者登録    | 自立支援利用者登録画面に移る。(P.16参照)                                        |
| 6     | 利用者修正    | 自立支援利用者修正画面に移る。(P.18参照)                                        |
| 7     | 閉じる      | 画面を閉じる。                                                        |

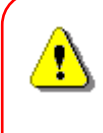

③に「~データ編集中」の表示がされている時、 利用者の登録を行っても編集中データには追加されません。 追加した利用者の請求書を作成したい場合は、 ②で編集中データを印刷、または④で編集中データを削除した後、再作成をして下さい。 ■自立支援利用者情報登録画面

- ・利用者の登録
- ・利用者が事業者に提出する「利用申出(新規・変更)書」を基に入力
- ・薄赤色枠(+配食曜日欄)は入力必須。以外は空欄でも可

| 介護保険配食サ      | - ビス費申請書作成システム                                                                                                    |                  |
|--------------|----------------------------------------------------------------------------------------------------|------------------|
|              | 利用者情報登録                                                                                                    |                  |
| 被保険者番号       | - (] <mark>) 1000000001</mark>                                                                                                    |                  |
| 被保険者氏名       | a ② 自立 太郎                                                                                                    |                  |
| フリガナ         | <u>ع الالا</u>                                                                                                    |                  |
| 生年月日         | ④ 昭和 ▼ 5 年 5 月 5 日 性別 9 男性                                                                                                    | •                |
| 住所           | (6) 千種 💌 区 │ 千種一丁目付近                                                                                                    |                  |
| 電話番号         | 1 052-123-4567                                                                                                    |                  |
| 要介護認定        | ⑧事業対象者 ▼                                                                                                    |                  |
| 配食情<br>利用開始日 | 報                                                                                                    |                  |
| 配食曜日         | <ul> <li>●月マ 火口 水マ ホロ 金マ 土口 日マ</li> <li>●ア</li> <li>●</li> <li>●</li> <li>●</li> <li>○</li> <li>●</li> <li>○</li> <li>●</li> <li>○</li> <li>●</li> <li>○</li> <li>●</li> <li>○</li> <li>●</li> <li>○</li> <li>●</li> <li>○</li> <li>●</li> <li>○</li> <li>●</li> <li>○</li> <li>●</li> <li>○</li> <li>●</li> <li>○</li> <li>○</li> <li< th=""><th></th></li<></ul> |                  |
| 利用終了日        | □ 年 月 日                                                                                                    |                  |
| 申請書補記る       | δυ <mark>(13)</mark>                                                                                                    | (1) 登録 (1) キャンセル |

## 【自立支援利用者情報登録画面】

| 項目No.      | 項目名   | 内容                                                                                                    |
|------------|-------|----------------------------------------------------------------------------------------------------|
| 1          | 利用者番号 | 利用者番号を入力。(8桁固定)                                                                                                    |
| 2          | 利用者氏名 | 利用者氏名を入力。(最大10桁)<br>※⑬[請求書補記あり]チェック時、入力必須項目外となる。                                                                                                    |
| 3          | フリガナ  | 利用者氏名のフリガナを入力。(最大 16 桁)                                                                                                    |
| 4          | 生年月日  | <ul> <li>利用者生年月日を入力。</li> <li>・年月日は前ゼロ、前ブランク可</li> <li>・元号の切替日は以下のとおり</li> <li>明治: ~ 45年7月29日</li> <li>大正:1年7月30日~15年12月24日</li> <li>昭和:1年12月25日~64年1月7日</li> <li>平成:1年1月8日~31年4月30日</li> <li>※利用者によっては、大正15年12月25日生まれとの</li> <li>記入があるが、上記範囲外は入力不可。</li> </ul> |
| 5          | 性別    | 性別を選択。                                                                                                    |
| 6          | 住所    | 区の選択。住所の入力。(最大25桁)                                                                                                    |
| $\bigcirc$ | 電話番号  | 電話番号の入力。(最大 13 桁、ハイフン、数字以外は不可)                                                                                                    |
| 8          | 要介護認定 | 要支援or事業対象者を選択。                                                                                                    |
| 9          | 利用開始日 | 利用者の利用開始日の入力。元号の選択は必須。                                                                                                    |
| 10         | 配食曜日  | 利用者に配食する曜日の選択。<br>・利用申出(新規・変更)書の「サービス利用日等」を入力。<br>・配食曜日が確定していない場合は、「不定期」をチェック。                                                                                                    |

| 項目No. | 項目名     | 内容                                                               |
|-------|---------|------------------------------------------------------------------|
| (1)   | 區夕      | 利用者に配食する時間帯の選択。(昼・夕)                                             |
| (12)  | 利用終了日   | 入力不可。(自立支援利用者修正画面で入力可)                                           |
| (13)  | 請求書補記あり | 利用者氏名に、パソコン上で変換できない漢字が含まれるとき、<br>チェック。<br>・印刷される請求書の、利用者名が空欄になる。 |
| 14)   | 登録      | 入力した内容の登録。                                                       |
| (15)  | キャンセル   | 入力した内容を確定せずに、画面を閉じる。                                             |

■自立支援利用者情報修正画面

・登録した利用者の修正

•利用者番号による利用者の検索

| 介護保険 配食サービス費申請書作成システム                                 |
|-------------------------------------------------------|
| 利用者情報修正① 1010100053 被保険者番号検索                          |
| 被保険者番号② 1010100053                                    |
| 被保険者氏名③ 自立 太郎                                         |
| フリガナ ④ ジリン 知ウ                                         |
| 生年月日 (5) 昭和 🖌   5 年   5 月   5 日 性形 (6) 男性 🚽           |
| 住所 ⑦ 千種 ▼ 区 「千種一丁目付近                                  |
| 電話番号 ⑧ 052-123-4567                                   |
| 要介護認定 ⑨ <mark>事業対象者</mark> ▼                          |
| 配食情報<br>利用開始日 平成 ▼ 15 年 12 月 1 日                      |
| 記食曜日 <sup>111</sup> 月戸 火口 水戸 木口 金戸 土口 日戸<br>121 不定期 □ |
|                                                       |
|                                                       |

【自立支援利用者情報修正画面】

| 項目No.        | 項目名           | 内容                                    |
|--------------|---------------|---------------------------------------|
| 1            | 検索利用者番号       | 検索を行う利用者番号を入力。(8桁固定)                  |
| 2            | 検索利用者         | 変更不可。<br>※利用者番号に誤りがあった場合、対象者を削除後、再登録。 |
| 3<br>5<br>12 | 利用者氏名<br>~ 昼夕 | 自立支援利用者情報登録画面同様。                      |
| (13)         | 利用終了日         | 利用者の利用終了日の入力。元号の選択は必須。                |
| 14)          | 請求書補記あり       | 自立支援利用者情報登録画面同様。                      |
| (15)         | 削除            | 表示されている利用者の削除。                        |
| 16           | 確定            | 入力された内容の確定。                           |
| 17           | キャンセル         | 入力された内容を確定せずに画面を閉じる。                  |

■請求書作成画面(修正画面)

- ・請求対象者一覧の表示
- ・対象者を選択後、[詳細]ボタンより配食実績データの修正が可能
   修正対象者:配食曜日が不定期の利用者(「不定期」欄が「〇」)
   :配食実績に変更のあった利用者

| 自立支援 配食サービス費請求書作成システム                                                                |                                            |
|--------------------------------------------------------------------------------------|--------------------------------------------|
| <b>平成31年3月分請求書作</b><br>1<br>1<br>1<br>1<br>1<br>1<br>1<br>1<br>1<br>1<br>1<br>1<br>1 | <b>戊</b><br>切替<br>実績修正画面 切替<br>助成額 週回数 不定期 |
| ● 1 西 10100001 自立 太郎 12 ¥1,080                                                       | 90 通3回                                     |
| 選択全解除<br>④ 請求書 配食実績<br>1 行目 詳細                                                       | 請求件数 0 件<br>請求額 0 円<br>印刷 <b>5 閉じる</b>     |

【請求書作成画面(修正画面)】

| 項目No. | 項目名       | 内容                                                                                                    |
|-------|-----------|----------------------------------------------------------------------------------------------------|
| 1     | 請求年月日     | 請求日欄にセット。元号の選択は必須。                                                                                                    |
| 2     | 修正・印刷画面切替 | [切替]ボタンより、印刷画面へ切替。(P.21 参照)<br>修正画面:対象者を選択し、配食実績内容を修正<br>印刷画面:対象者を選択し、請求書を作成                                                  |
| 3     | 対象者一覧     | 請求書作成対象者の一覧。<br>・対象月に利用がある方の一覧を表示<br>※利用開始日、利用終了日にて判断<br>・利用者登録時、「不定期」をチェックした人に「〇」印表示                                         |
| 4     | 配食実績詳細    | [詳細]ボタンより、選択された方の自立支援配食実績詳細画面を<br>表示。(P.20参照)                                                                                 |
| 6     | 閉じる       | <ul> <li>画面を閉じる。</li> <li>一度作成した請求書対象者一覧は、印刷が行なわれるまで保存<br/>される。(自立支援メインメニュー項目③にて、保存状態の表示)</li> <li>※請求年月日は保存されません。</li> </ul> |

■自立支援配食実績詳細画面

・選択された対象者の配食実績詳細

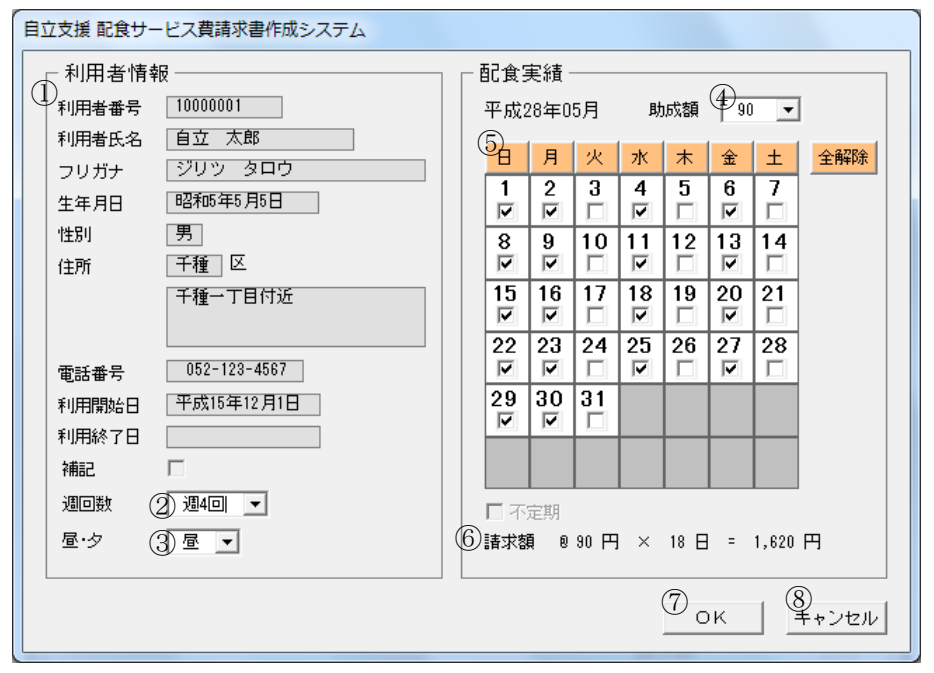

【自立支援配食実績詳細画面】

| 項目No. | 項目名   | 内容                                                                         |
|-------|-------|----------------------------------------------------------------------------|
| 1     | 利用者情報 | 利用者情報の表示。                                                                  |
| 2     | 週回数   | 一覧より選択可能。(週1~7回)                                                           |
| 3     | 昼夕    | 一覧より選択可能。(昼・夕)                                                             |
| 4     | 助成額   | 一覧より選択可能。(90、180、200)                                                      |
| 5     | 配食実績  | 登録された配食曜日を基に自動作成。変更可能。<br>・各曜日のクリックで、縦列すべてにチェック可<br>・[全解除]ボタンで、すべてのチェックを外す |
| 6     | 請求額   | 利用者の請求額。                                                                   |
| 7     | OK    | 入力された内容の確定。                                                                |
| 8     | キャンセル | 入力された内容を確定せずに、画面を閉じる。                                                      |

■請求書作成画面(印刷画面)

- ・請求対象者一覧の表示
- ・対象者を選択後、[印刷]ボタンより、請求書を作成

| 自立支援配食サービス費請求書作成システム                                                       | anges.        | 10.00                                                     |                                                        |                     |                      |
|----------------------------------------------------------------------------|---------------|-----------------------------------------------------------|--------------------------------------------------------|---------------------|----------------------|
| 平成31年<br>1 - 請求年月日<br>平成 ▼ 31 年 4 月 18 日<br>3 - 行番 区名: 利用者番号<br>▼ 10100001 | <b>∓3月分</b> 讀 | 青求書作所<br><sup>修正·印刷画面</sup> 現在:印刷<br>日数 請求額 <br>12 ¥1,080 | <b>坎</b><br>切替<br><u>动象者選択</u> 通<br><u>助成額[]</u><br>80 | 画面 [<br>周回数]<br>過3回 | 切替                   |
| <ul> <li>④ 選択全解除</li> <li>請求書 配食実績</li> <li>行目</li> </ul>                  |               |                                                           | 請求件数<br>請求額<br>5 印刷                                    |                     | 1件<br>1,080円<br>6朝じる |

【請求書作成画面(印刷画面)】

| 項目No. | 項目名       | 内容                                                                                                    |
|-------|-----------|----------------------------------------------------------------------------------------------------|
| 1     | 請求年月日     | 請求日欄にセット。元号の選択は必須。                                                                                       |
| 2     | 修正・印刷画面切替 | [切替]ボタンより、修正画面へ切替。(P.19 参照)<br>修正画面:対象者を選択し、配食実績内容を修正<br>印刷画面:対象者を選択し、申請書を作成                             |
| 3     | 対象者一覧     | 請求書作成対象者の一覧。<br>・チェックにより印刷対象とする。<br>・「不定期」チェック者以外は、始めから印刷対象者。<br>・「不定期」チェック者で、修正画面にて修正した者は、印刷対象<br>者とする。 |
| 4     | 選択全解除     | 印刷対象者の選択全解除。                                                                                             |
| 6     | ED刷       | 請求書を作成。<br>・ 配食サービス費請求書印刷一覧の作成<br>印刷後に、保存画面の表示。ファイル名を指定して保存。<br>(初期ファイル名:請求一覧+日付.xlsx)                   |
| 6     | 閉じる       | 画面を閉じる。                                                                                                  |